## Phoenix

Follow the instructions below to connect Yellowfin to a Phoenix database.

Xellowfin does not ship with the driver required for this connection due to licensing/paywall reasons. You will need to manually upload the driver through the Plugin Manager or Creating a Basic Data Source Connection.

2. Select Phoenix from the databases list.

| Add a Data Source                                                                                                    |                                                                                                    | ×                                                                                                |
|----------------------------------------------------------------------------------------------------|----------------------------------------------------------------------------------------------------|--------------------------------------------------------------------------------------------------|
| FEATURED                                                                                                    | Please, select the kind of data source you want to add.                                                                                                    |                                                                                                  |
| Amazon Redshift                                                                                                    | Q Search                                                                                                    |                                                                                                  |
| Google BigQuery                                                                                                    | Oracle                                                                                                    |                                                                                                  |
| Microsoft SQL Server                                                                                                    | ParStream                                                                                                    | Add Driver                                                                                       |
| MySQL                                                                                                    | Phoenix                                                                                                    |                                                                                                  |
| Oracle                                                                                                    | PostgreSQL                                                                                                    |                                                                                                  |
| PostgreSQL                                                                                                    | Presto                                                                                                    | Add Driver                                                                                       |
| Snowflake                                                                                                    | Progress                                                                                                    | Add Driver                                                                                       |
|                                                                                                    | Progress OpenEdge                                                                                                    | Add Driver                                                                                       |
| Cube                                                                                                    | Rocket U2/UniVerse                                                                                                    | Add Driver                                                                                       |
| JNDI                                                                                                    | SalesForce.com                                                                                                    | Add Driver                                                                                       |
| CSV                                                                                                    | SAP HANA                                                                                                    | Add Driver                                                                                       |
|                                                                                                    | SAS                                                                                                    | Add Driver                                                                                       |
| How To Connect Phoenix configuration fields:                                                                               | <ul> <li>Details</li> <li>Connection Stri</li> </ul>                                                                                                    | ing                                                                                              |
| Authentication Adapter                                                                                                    | Standard Authentication                                                                                                    | ~                                                                                                |
|                                                                                                    | ✓ Include Schema in SQL                                                                                                    |                                                                                                  |
| Database Host                                                                                                    |                                                                                                    |                                                                                                  |
| Database Port                                                                                                    | 2181                                                                                                    |                                                                                                  |
| Path                                                                                                    |                                                                                                    |                                                                                                  |
| JDBC Driver                                                                                                    | org.apache.phoenix.jdbc.Phoenix                                                                                                    | ~                                                                                                |
| User Name                                                                                                    |                                                                                                    |                                                                                                  |
| Password                                                                                                    |                                                                                                    | Ø                                                                                                |
| Authentication Adapter: Spe<br>Include Schema in SQL: Sele<br>Database Host: Enter the sing<br>Database Port: The TCP/IP p | cify an authentication method for the database adap<br>ect this checkbox to add the schema name when ad<br>gle hostname of the server or a comma-separated Z<br>ort used for this connection. | pter. More details Advanced Connect<br>Idressing database tables in SQL que<br>Cookeeper Quorum. |
|                                                                                                    | 0101                                                                                                    |                                                                                                  |

10. Path: This field makes up part of the Phoenix connection string. Set your path to HBase root Znode. If you also have a Kerberos authentication system, then you should set the path to: hbase root znode [:kerberos\_principal [:path to kerberos keytab]]. For further clarification on the Phoenix connection string, refer to this external guide: https://phoenix.apache.org/fag. html#What\_is\_the\_Phoenix\_JDBC\_URL\_syntax 11. JDBC Driver: The JDBC driver to talk to your Phoenix source. JDBC Driver org.apache.phoenix.jdbc.Phoenix...  $\checkmark$ 12. Username: Enter the username of your database account. 13. Password: Provide the password of the above account. 14. Toggle Advanced Settings to see more settings. Advanced Settings 15. Once you have completed your connection information, you will have several options: Hack Save **Test Connection** Cancel a. Back: This will navigate to the database selection. b. Cancel: This will close the New Connection popup. c. Test Connection: This will test the connection parameters you provided to ensure it can connect to your database. If the connection is successful, an indicator will appear and you will be able to save the connection. ✓ Test Connection Hack Cancel d. Save: This will allow you to save your connection and navigate to the Success page: Add a Data Source  $\times$  $\checkmark$ Data Source Saved You successfully made your data connection. Close